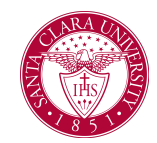

### Overview

This quick reference guide will cover how to email students from a course roster within Workday.

**NOTE**: Before starting your tasks in Workday Student, follow the set up procedures outlined in the *Getting Started* guide found under *Workday Training and Support* <u>here</u>.

#### Process

- 1. Open the **Teaching and Advising** app.
- 2. Select **Teaching** to open a dashboard with a list of common tasks and reports you will need to access as a course instructor.
- 3. Select View My Teaching Schedule.

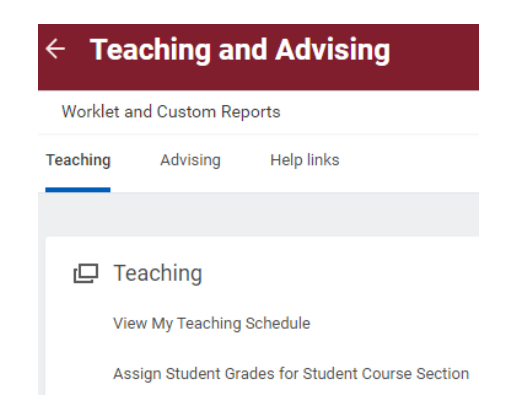

4. On the View My Teaching Schedule screen, add the desired academic period and press **OK**.

#### View My Teaching Schedule

| Instructor Bucky Bronco |    |
|-------------------------|----|
| Academic Period *       | := |
|                         |    |
| OK Cancel               |    |

**NOTE**: Schedules are available beginning with Fall 2023.

5. You can now view your schedule for that academic period.

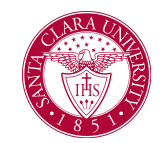

| View My Teaching                    | g Sche | dule 🝿                            |            |            |                      |               |                 |          | Ł           |
|-------------------------------------|--------|-----------------------------------|------------|------------|----------------------|---------------|-----------------|----------|-------------|
| Instructor Bucky Bronco             |        |                                   |            |            |                      |               |                 |          |             |
| Academic Period Winter 2023 Quarter |        |                                   |            |            |                      |               |                 |          |             |
| 1 item                              |        |                                   |            |            |                      |               |                 | 1        |             |
| Course Section                      | Status | Number of<br>Enrolled<br>Students | Start Date | End Date   | Instructional Format | Delivery Mode | Meeting<br>Time | Location | Assessments |
| COMM 2-1 - Public Speaking          | Open   | 3                                 | 01/09/2023 | 03/24/2023 | Lecture              | In-Person     |                 |          |             |

6. To email the students from a **course roster**, click on the *Related Action* icon (gold block with three dots) next to the course title to display **Course Section Definitions** and select **View Roster**.

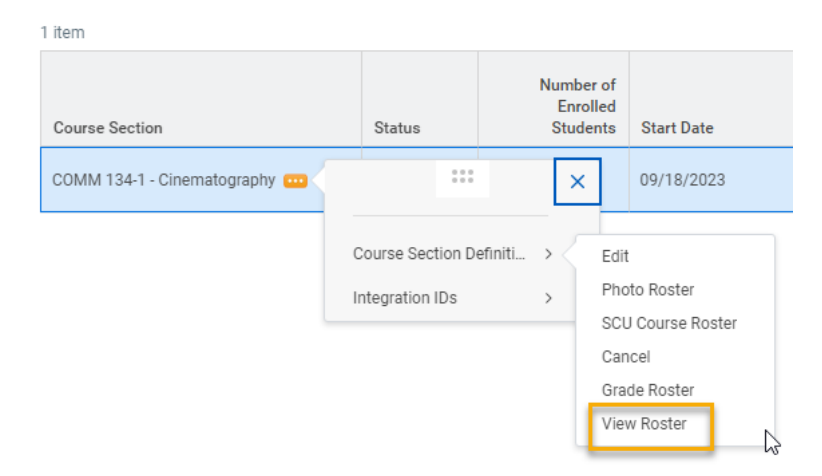

Your course roster will be displayed. Click on the **Send Message** button.

| View Course Section           | on Roster  | COMM 134-1 - Cinematography | •••• |
|-------------------------------|------------|-----------------------------|------|
| Section Details               |            |                             |      |
| Status                        | Open       |                             |      |
| Instructor                    |            |                             |      |
| Location                      | Rm 109 Var | i Hall                      |      |
| Capacity                      | 16         |                             |      |
| Number of Registered Students | 14         |                             |      |
| Remaining Capacity            | 2          |                             |      |
| Wait List Capacity            | 0          |                             |      |
| Send Message                  |            |                             |      |

- 7. A window will open titled *Send Message to Enrolled Students*. Complete the following fields and click **OK**.
  - **From Display Name**: Enter your name that will appear to the students
  - Reply To: Enter your email address
  - **Subject:** Enter the subject of your email
  - Body: Enter the content of your email

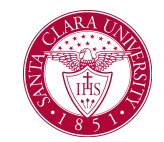

| Send Messag    | e to Enrolled Students | × |
|----------------|------------------------|---|
| Send To        | 14                     |   |
| Contact Method | * Email                |   |
| Email          |                        |   |

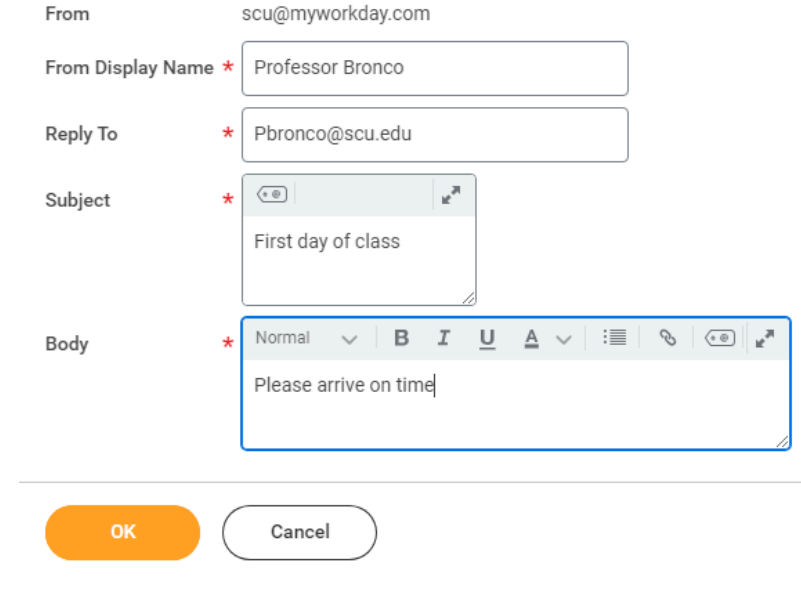

8. The following message will appear at the top of the screen when the message has been sent.

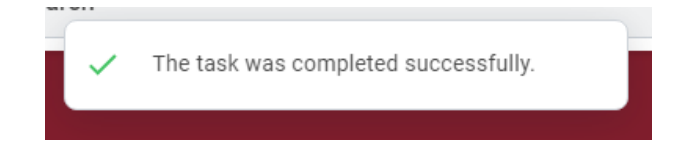

9. The message will appear in the student's email account in addition to their Workday notifications.

| ≡ MENU                                | Santa Clava<br>University               | Q Search                  | 4 🗠 |
|---------------------------------------|-----------------------------------------|---------------------------|-----|
| Notifica                              | ations                                  |                           |     |
| Viewing: All                          | ✓ Sort By: Newest ✓ ✓ From Lost 30 Days | View Notification Message | 2   |
| First day of class<br>2 minute(s) ago |                                         | Please arrive on time     |     |

10. The message can be viewed in the student's profile by selecting **History** from the left menu and **Student History** from the top menu.

|     | Î [                           | Student History        | lote History Event History |                     |                                                         |  |
|-----|-------------------------------|------------------------|----------------------------|---------------------|---------------------------------------------------------|--|
| Stu | dent   Santa Clara University | 21 items               |                            |                     |                                                         |  |
|     | Actions                       | Date                   | Category                   | Action              | Details                                                 |  |
|     |                               | 01/10/2024 08:50<br>AM | Engagement                 | Message - Sent      | First day of class                                      |  |
|     | Email                         | 01/02/2024 04:27       | F                          | Manager Card        | 1-1-1-1-1-1-1-1-1-1-1-1-1-1-1-1-1-1-1-                  |  |
| 38  | Summary                       | PM                     | Engagement                 | Message - Sent      | test - email from COMM 1-3 rost                         |  |
| ٩   | Academics                     | 11/09/2023 04:32<br>PM | Academic Record            | Load Status Change  | Changed from 1/2-time to Full-ti<br>Winter 2024 Quarter |  |
| ⊵   | Action Items and Holds        | 10/20/2022 01-41       | Andresia Decent            | Land Status Changes | Channel from Land them 1/2 time                         |  |
| ዾ   | Personal                      | PM                     | Academic Record            | Load Status Change  | time for Winter 2024 Quarter                            |  |
| 2   | Contact                       | 10/20/2023 10:20       | Hold                       | Hold Applied        | Apply: Refund - Bursar - No Refu                        |  |
| Ð   | History                       |                        |                            |                     |                                                         |  |

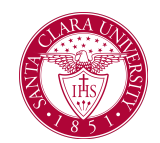

11. Below is a sample of the email confirmation the student will receive.

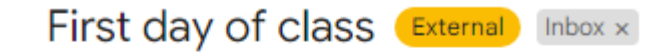

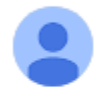

Professor Bronco <scu@myworkday.com> to wd\_releasetest <

Please arrive on time.